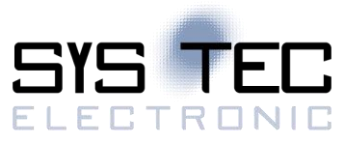

# sysWORXX CTR-700

# **Quick Start Guide**

| Project:           | sysWORXX CTR-700                                   |
|--------------------|----------------------------------------------------|
| Project Number:    | 131606                                             |
| Document Revision: | L-2101e-05                                         |
| Author:            | Ferenc Reményi; Christian Schuster; Andreas Dinter |
| File Name:         | L-2101e_05_10 Quick Start Guide                    |
| Print Date, Time:  | 19.04.2018, 14:37                                  |
| Customer:          | -                                                  |
| Classification:    | public                                             |

Disclaimer:

All data, information and technical specifications contained in this document has been subjected to a thorough examination. The information in the document is current at the time of publication as long as nothing else is explicitly stated. However no liability is given for the correctness, completeness and topicality of the contents.

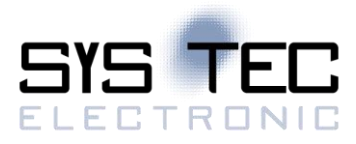

### Release

| Version | Created               | Checked | Released   |
|---------|-----------------------|---------|------------|
| 01      | E Románui 07 11 2017  |         | SYS TEC:-  |
| 01      | F.Remeny = 07.11.2017 |         | Customer:- |
|         |                       |         |            |
|         |                       |         |            |
|         |                       |         |            |
|         |                       |         |            |

### **Revision History**

| Version | Date       | Author      | Changes                                          |
|---------|------------|-------------|--------------------------------------------------|
| 01      | 07.11.2017 | F. Reményi  |                                                  |
|         |            |             | Overview                                         |
| 02      | 27.11.2017 | C. Schuster | Configuration                                    |
| 02      |            |             | Application Development                          |
|         |            |             | Process Image                                    |
| 02      | 05 10 2017 |             | Start/Stop OPC UA Server                         |
| 03      | 05.12.2017 | A. Dinter   | Setup OpenPCS Project for use with OPC UA Server |
| 04      | 06.02.2018 | A. Dinter   | I/O Driver / C/C++ Development                   |
| 05      | 29.03.2018 | A. Dinter   | Update service names for OpenPCS                 |

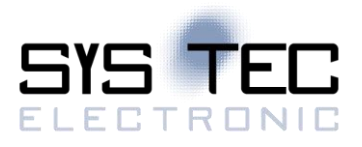

### Contents

| Li<br>Li<br>1<br>2<br>3 | List of Tables                                  |                                                                                                    |                                        |
|-------------------------|-------------------------------------------------|----------------------------------------------------------------------------------------------------|----------------------------------------|
|                         | 3.1                                             | Pin assignment                                                                                                    | . 7                                    |
|                         | 3.2<br>3.3                                      | Digital inputs DI0 DI15 (24VDC)<br>Digital outputs DO0 DO15 (24VDC / 0.5A, short-circuit-proof)                   | . 9<br>10                              |
| 4                       | Со                                              | nfiguration and Administration of the CTR-700                                                                     | 12                                     |
|                         | 4.1<br>4.2<br>4.2.<br>4.3<br>4.4<br>4.4<br>4.4. | System requirements and necessary software tools                                                                  | 12<br>13<br>13<br>13<br>14<br>14<br>14 |
| 5                       | Ар                                              | blication Development for the CTR-700                                                                             | 15                                     |
|                         | 5.1<br>5.2<br>5.3                               | Running C# Applications via Mono<br>Setup a OpenPCS Project for OPC UA Server<br>I/O Driver and C/C++ Development | 15<br>15<br>16                         |
| 6                       | Ор                                              | enPCS Process Image of the CTR-700                                                                                | 18                                     |
|                         | 6.1<br>6.2                                      | Local in- and Outputs                                                                                             | 18<br>19                               |

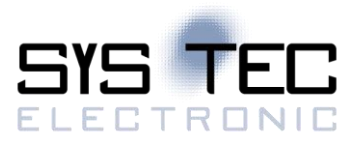

### List of Tables

| Table 1: Overview of relevant manuals                                                     | 6  |
|-------------------------------------------------------------------------------------------|----|
| Table 2: Description Terminals                                                            | 7  |
| Table 3: Description Switches                                                             | 9  |
| Table 4: Description LEDs                                                                 | 9  |
| Table 5: Assignment of in- and outputs to the process image of the CTR-700                | 18 |
| Table 6: Representation of network variables for CAN1 by entries in the object dictionary | 20 |
| Table 7: Preconfigured PDOs for interface CAN1                                            | 20 |

## List of Figures

| Figure 1: sysWORXX CTR-700                                                    | . 5 |
|-------------------------------------------------------------------------------|-----|
| Figure 2: Overview Terminals                                                  | . 7 |
| Figure 3: Setup of digital inputs DI0 DI15                                    | 10  |
| Figure 4: Setup of digital outputs DO0 DO15                                   | 11  |
| Figure 5 - OpenPCS Ressource Panel                                            | 15  |
| Figure 6 - OpenPCS warning for unsynchronized data                            | 16  |
| Figure 7 - OPC UA Client Settings                                             | 16  |
| Figure 8 - OPC UA client variables tree                                       | 16  |
| Figure 9: Positioning of network variables for CAN1 within the marker section | 19  |

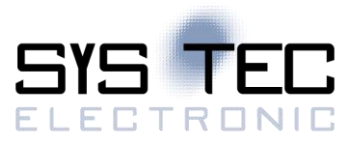

# 1 Introduction

The document contains an overview about terminals of the sysWORXX CTR-700 and describes the first steps in software.

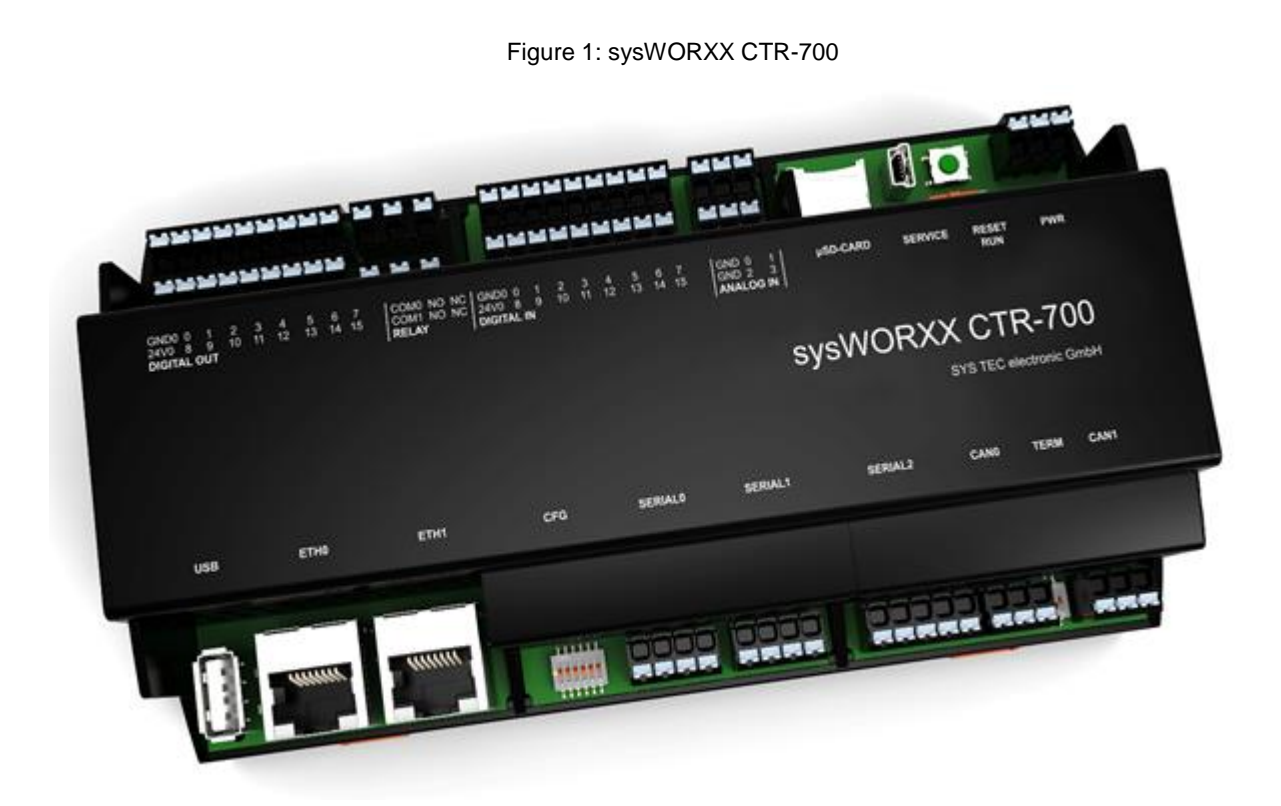

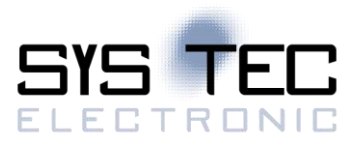

# 2 Overview

Table 1: Overview of relevant manuals

| Information about                            | In which manual?                               |
|----------------------------------------------|------------------------------------------------|
| Basic information about the CTR-700          | In this manual                                 |
| (connections, configuration, administration, |                                                |
| process image)                               |                                                |
| Basics about the OpenPCS IEC 61131           | Brief instructions for the programming system  |
| programming system                           | (Entry "OpenPCS Dokumentation" in the          |
|                                              | OpenPCS program group of the start menu)       |
|                                              | (Manual no.: L-1005)                           |
| Complete description about the OpenPCS       | Online help about the OpenPCS programming      |
| IEC 61131 programming system, basics of PLC  | system                                         |
| programming according to IEC 61131-3         |                                                |
| Command overview and description of standard | Online help about the OpenPCS programming      |
| function blocks according to IEC 61131-3     | system                                         |
| SYS TEC extension for IEC 61131-3:           | User Manual "SYS TEC-specific extensions for   |
| - String functions                           | OpenPCS / IEC 61131-3"                         |
| - UDP function blocks                        | (Manual no.: L-1054)                           |
| - SIO function blocks                        |                                                |
| - FB for RTC, Counter, EEPROM, PWM/PTO       |                                                |
| CANopen extension for IEC 61131-3            | User Manual "CANopen extension for             |
| (network variables, CANopen function blocks) | IEC 61131-3"                                   |
|                                              | (Manual no.: L-1008)                           |
| Textbook about PLC programming according to  | IEC 61131-3: Programming Industrial Automation |
| IEC 61131-3                                  | Systems                                        |
|                                              | John/Tiegelkamp                                |
|                                              | Springer-Verlag                                |
|                                              | ISBN: 3-540-67752-6                            |
|                                              | (a short version is available as PDF on the    |
|                                              | OpenPCS installation CD)                       |

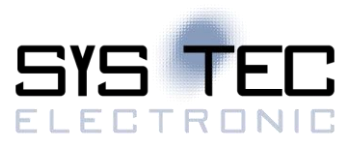

# **3** Description Hardware

### 3.1 Pin assignment

Figure 2: Overview Terminals

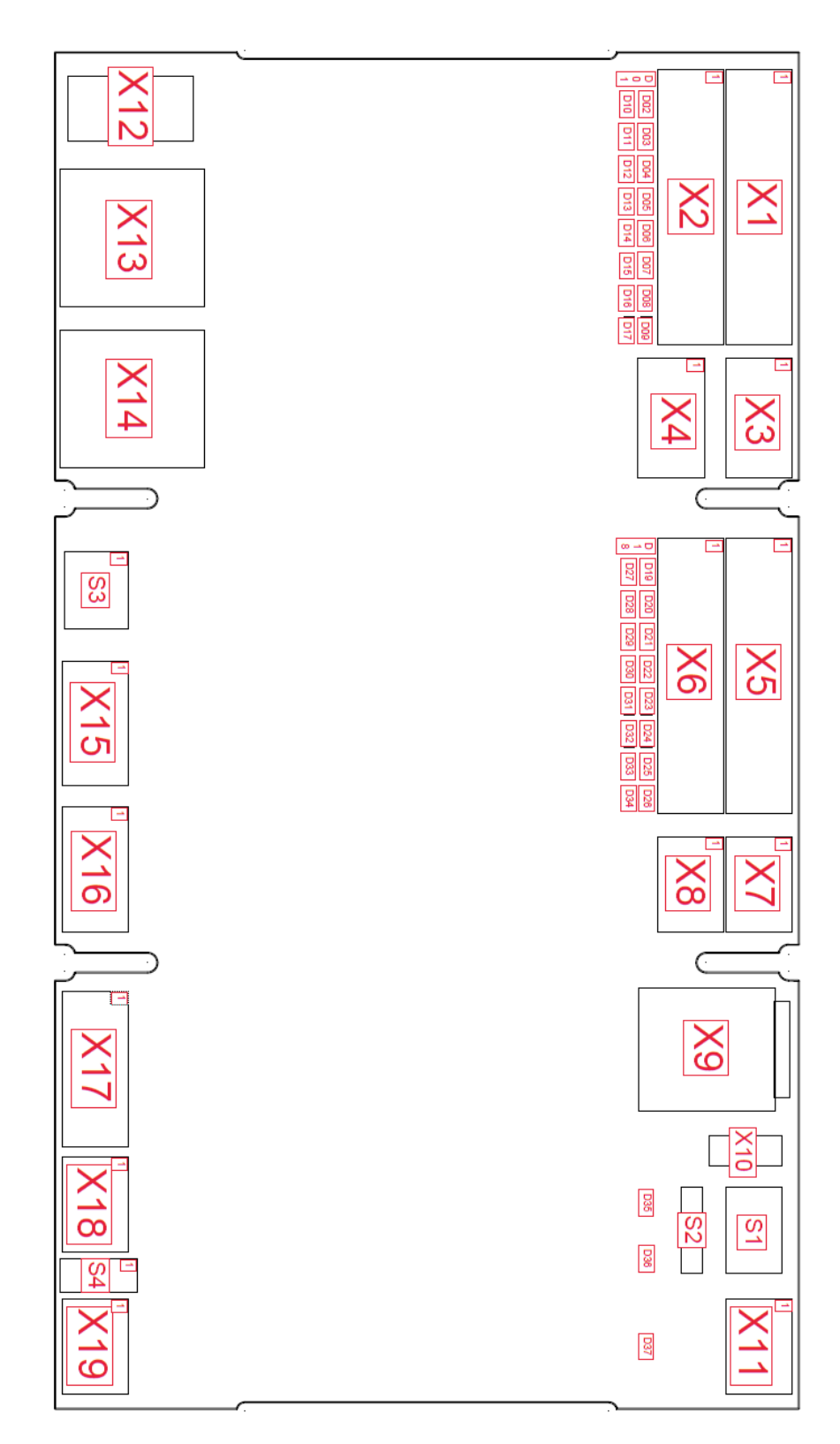

#### Table 2: Description Terminals

| Terminal | Port | Signal name  | Interface               |
|----------|------|--------------|-------------------------|
| V1       | 1    | GND          |                         |
|          | 2 9  | DO0 DO7      | digital outputs 0 … 15  |
| Vo       | 1    | 24V          | (24V)                   |
| ~2       | 2 9  | DO8 DO15*    |                         |
|          | 1    | СОМ          | rolav 0                 |
| X3       | 2    | NO           |                         |
|          | 3    | NC           | (2307)                  |
|          | 1    | СОМ          | relay 1                 |
| X4       | 2    | NO           | (230)/)                 |
|          | 3    | NC           | (2007)                  |
| X5       | 1    | GND          |                         |
| 7.0      | 2 9  | DI0 DI7      | digital inputs 0 … 15   |
| X6       | 1    | 24V          | (24V)                   |
| 7.0      | 2 9  | DI8 DI15     |                         |
| X7       | 1, 2 | AIN 0, AIN 1 |                         |
|          | 3    | AGND         | analog inputs 0 3       |
| X8       | 1, 2 | AIN 2, AIN 3 | (0 10V/0 20mA)          |
| 7.0      | 3    | AGND         |                         |
| X9       | -    | -            | µSD-card-holder         |
| X10      | -    | -            | μUSB (console)          |
|          | 1    | PE           | power                   |
| X11      | 2    | GND          | (24V)                   |
|          | 3    | 24V          | ()                      |
| X12      | -    | -            | USB-Host                |
| X13      | -    | -            | ethernet 0              |
| X14      | -    | -            | ethernet 1              |
|          | 1    | RX, D0       |                         |
| X15      | 2    | D1           | serial interface 0      |
|          | 3    | TX           | (RS232/RS485-MOD-BUS)   |
|          | 4    | GND          |                         |
|          | 1    | RX, D0       |                         |
| X16      | 2    | D1           | serial interface 1      |
|          | 3    |              | (R\$232/R\$485-MOD-BUS) |
|          | 4    | GND          |                         |
|          | 1    |              | -                       |
| ×47      | 2    |              | serial interface 2      |
| X17      | 3    |              | (RS232/RS485-MOD-BUS)   |
|          | 4    | RIS          | -                       |
|          | 5    | GND          |                         |
| V/10     | 1    | HIGH         |                         |
| X18      | 2    |              |                         |
|          | 3    | GND          |                         |
| X19      | 1    | HIGH         |                         |
|          | 2    |              | L CAN 1                 |
|          | 3    | GND          |                         |

\* DO10 and DO11 are used also as boot configuration pins. Depending on the configured boot mode (SD-Card/EMMC) this will cause one of the outputs to activate for about one second when booting the CTR-700. This issue will be resolved in an upcoming revision.

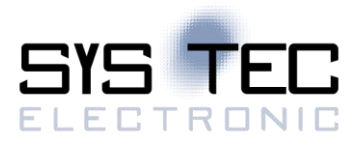

#### Table 3: Description Switches

| Switch | Port | Feature                                        | 0   | 1    |
|--------|------|------------------------------------------------|-----|------|
| S1     | -    | RESET                                          | -   | -    |
| S2     | -    | RUN                                            | OFF | ON   |
| 1      |      | termination serial interface 2 (RS485-MOD-BUS) | OFF | ON   |
|        | 2    | termination serial interface 1 (RS485-MOD-BUS) | OFF | ON   |
| S3     | 3    | termination serial interface 0 (RS485-MOD-BUS) | OFF | ON   |
|        | 4    | configuration                                  | OFF | ON   |
|        | 5    | boot                                           | -   | -    |
|        | 6    | boot mode (SD-Karte/EMMC)                      | SD  | EMMC |
| S1     | 1    | termination CAN 0                              | OFF | ON   |
| - 34   | 2    | termination CAN 1                              | OFF | ON   |

#### Table 4: Description LEDs

| Led     | Colour | Feature                                |
|---------|--------|----------------------------------------|
| D01     | green  | status of power supply digital outputs |
| D02 D17 | yellow | status of digital outputs              |
| D18     | green  | status power supply digital inputs     |
| D19 D34 | yellow | status digital inputs                  |
| D35     | green  | status of the system (RUN)             |
| D36     | red    | status of the system (STOP)            |
| D37     | green  | power supply device                    |

### 3.2 Digital inputs DI0 ... DI15 (24VDC)

The CTR-700 features 16 digital inputs (DI0 ... DI15). The inputs are galvanically isolated in groups of eight inputs. Each four inputs have the same supply potential (DI0 ... 7, DI8 ... 15). The inputs are highly active with the following selector shaft:

- Input voltage > 15 VDC: is shown as '1' in the process image
- Input voltage < 5 VDC: is shown as '0' in the process image

Digital inputs DI0 ... DI15 have the internal structure as shown in Figure 3.

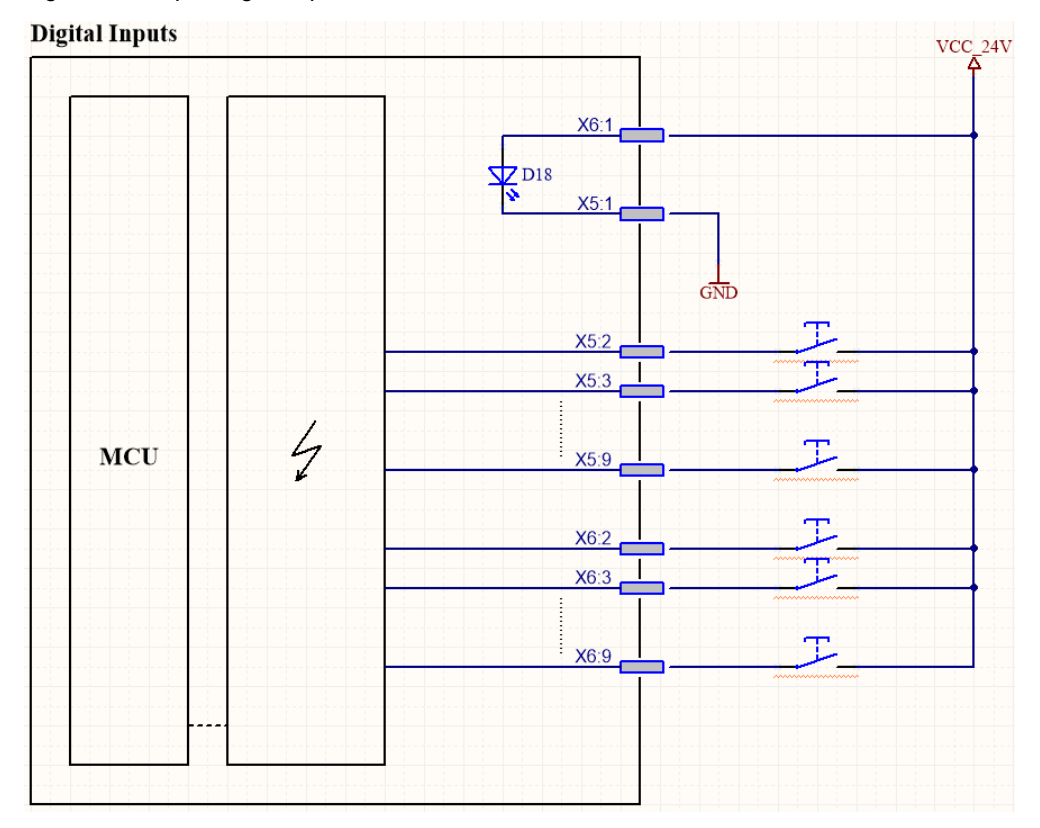

Figure 3: Setup of digital inputs DI0 ... DI15

The digital inputs in a PLC program are accessible via the process image (see in Table 5 section 6.1).

### 3.3 Digital outputs DO0 ... DO15 (24VDC / 0.5A, short-circuit-proof)

The CTR-700 features 16 digital transistor outputs (DO0 ... DO15). The outputs each connect the supply voltage Vcc of the appliance (switching positively). The maximum load current for each 24V output is 0.5A for ohmic, inductive or capacitive load. The outputs are short-circuit-proof and galvanically isolated from the CPU unit. The performance drivers used are protected against excess voltage, reverse polarity and excess temperature. The transistor outputs are accessed high-actively:

- '1' in process image: output transistor active, appliance connected with Vcc
- '0' in process image: output transistor inactive, appliance disconnected from Vcc

The digital transistor outputs DO0 ... DO15 have the internal structure as shown in Figure 4 .

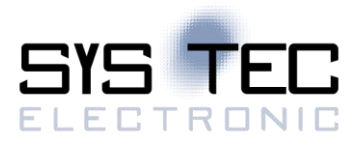

Figure 4: Setup of digital outputs DO0 ... DO15

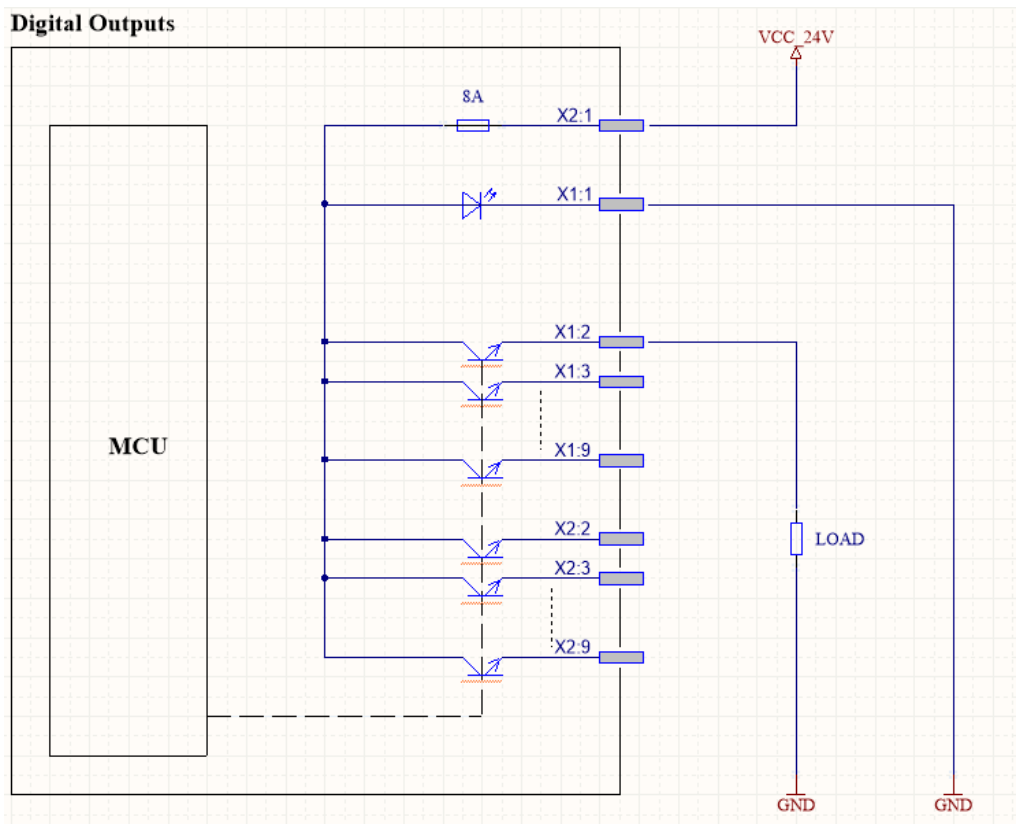

The digital outputs in a PLC program are accessible via the process image (see in Table 5 section 6.1).

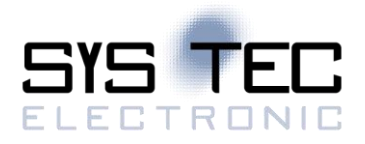

## 4 Configuration and Administration of the CTR-700

The Operating System of the CTR-700 is a Debian GNU/Linux installed on the included SD card. This means you can install software via apt/apt-get utilities.

There are two options to access the CTR-700 via command shell:

- SSH via eth0, which is by default configured for DHCP
- Serial connection via USB-Service plug (On board USB-FTTI chip)
   Baudrate: 115200 / 8N1

The default login credentials are as follows:

User: root Password: root

#### 4.1 System requirements and necessary software tools

The administration of the CTR-700 requires any Windows or Linux computer that has available an Ethernet or USB interface. These allow a connection to administer the CTR-700 via a Linux command line-interface.

All examples referred to in this manual are based on an administration of the CTR-700 using a Windows computer. Procedures using a Linux computer would be analogous.

To administrate the CTR-700 the following software tools are necessary:

**Terminal program** A Terminal program allows the communication with the **command shell** of the CTR-700 via **the integrated USB-to-UART bridge (USB service console) of the** CTR-700. This is required for the Ethernet configuration of the CTR-700 as described in section 4.4. After completing the Ethernet configuration, all further commands can either be entered in the Terminal program or alternatively in a SSH client (see below).

A suitable Terminal program would be *"TeraTerm"*, which is available as Open Source Software (*BSD* License). The project page is located at: <u>http://ttssh2.osdn.jp/</u>.

**SSH** SSH allows the encrypted communication with **command shell** of the CTR-700 via **Ethernet**. Using SSH requires a completed Ethernet configuration of the CTR-700 according to section 4.4. As alternative solution to SSH, all commands can be used via a Terminal program.

Suitable as SSH client would be "*PuTTY*" or "*TeraTerm*", which can also be used as Terminal program (see above). "*PuTTY*" is licensed under *MIT*-License and can be downloaded at: <u>https://www.chiark.greenend.org.uk/~sgtatham/putty/</u>.

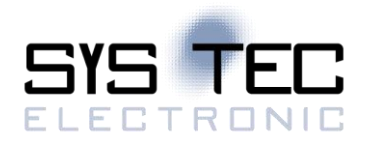

SFTP client An SFTP client allows for file transfer between the CTR-700 and the computer. This allows for example editing configuration files by transferring those from the CTR-700 onto the computer where they can be edited and get transferred back to the CTR-700. Downloading files onto the CTR-700 is also necessary to update the PLC firmware. (Advice: The update of *PLC firmware* is not identical with the update of the *PLC user program*. The PLC program is directly transferred to the module from the *OpenPCS* programming environment. No additional software is needed for that.)

Suitable as SFTP client would be "*WinSCP*" which is available as Open Source Software (GNU GPL). It can be downloaded from the project page: <u>http://winscp.net</u>).

### 4.2 Automatic execution of services on Linux start-up

There are two options to start scripts or software automatically on startup/reset of the CTR-700.

### 4.2.1 Extend shell script in /etc/rc.local

The start script /*etc/rc.local* will be executed automatically at startup of the system. This file can be altered by the user to execute additional shell commands. One has to keep in mind to not block the execution of the script for a long time or start long running commands in background.

### 4.2.2 Add a systemd service

System service files have to be added in */etc/systemd/system/<YOUR\_ SERVICE >.service*. The service-file has to contain at least the following options:

```
[Unit]
Description=<YOUR_SERVICE_DESCRIPTION>
[Service]
ExecStart=/usr/bin/YOUR_SERVICE
[Install]
WantedBy=multi-user.target
```

Description is the name for the service and ExecStart is the path to the executable file or script.

You can add it to the autostart with the following command:

> systemctl enable YOUR\_SERVICE

You can also remove it with the following command:

> systemctl disable YOUR\_SERVICE

As more in-depth examples, one could look up the service files of *OpenPCS* or *Node-RED*. The official documentation can be found in the provided man-pages or on the project site of *systemd*. Important man-pages regarding system services:

- > man systemd
- > man systemd.unit
- > man systemd.service

Project homepage: https://www.freedesktop.org/wiki/Software/systemd/

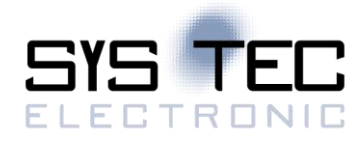

### 4.3 OpenPCS, OPC UA and Node-RED Services

The usage of *OpenPCS, OPC UA* or *Node-RED* is only possible, if the corresponding service is running on the CTR-700. There are two ways to start *OpenPCS, OPC UA Server* or *Node-RED* on the CTR-700:

- 1. The following commands are used to manually start or stop *OpenPCS* services on the CTR-700:
  - > systemctl start openpcs-z5
  - > systemctl stop openpcs-z5
- 2. There is also the possibility to start the *OpenPCS* services automatically on PowerOn or Reset. These are the same commands as mentioned in Section 4.2.2:
  - > systemctl enable openpcs-z5
  - To disable the automatic start, the following command is used:
  - > systemctl disable openpcs-z5

There are 2 variants of the *OpenPCS* runtime service openpcs-z5 and openpcs-z4. You can choose one of them to determine the way of communicating with *OpenPCS*. (z4 for CAN bus, z5 for Ethernet / UDP).

To do the same with the OPC UA Server or Node-RED just replace openpcs with opcua-server or nodered respectively.

If the software is running on the CTR-700, you can connect with *OpenPCS* (for more Information see Table 1). Use some *OPC-UA client* to connect to the *OPC-UA Server*. To use *Node-RED*, you have to connect via a browser (e.g. *Firefox*). You have to use the assigned IP and the port 1880.

### 4.4 Network configuration

The CTR-700 has two network interfaces called **eth0** and **eth1**. The configuration file is */etc/network/interfaces*. The examples below use **ethX** as placeholder. Substitute **ethX** by the targeted network interface.

By default, only eth0 is configured to use DHCP. The interface eth1 has no configuration at all.

### 4.4.1 DHCP configuration

Add the configuration options listed below to the configuration file, to change the network interface to DHCP.

allow-hotplug ethX iface ethX inet dhcp

#### 4.4.2 Static IP address configuration

Add the configuration options listed below to the configuration file, to change the network interface to static. Use the proper configuration for your network infrastructure.

| allow | -hotplug et      | :hX           |  |  |
|-------|------------------|---------------|--|--|
| iface | ethX inet static |               |  |  |
|       | address          | 192.168.0.100 |  |  |
|       | netmask          | 255.255.255.0 |  |  |
|       | network          | 192.168.0.0   |  |  |
|       | broadcast        | 192.168.0.255 |  |  |
|       | gateway          | 192.168.0.1   |  |  |
|       |                  |               |  |  |

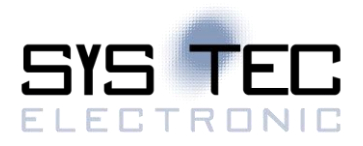

# **5** Application Development for the CTR-700

### 5.1 Running C# Applications via Mono

C# applications can be started like regular Linux applications by being called by their filename. An explicit call from mono is not necessary. C# .NET applications can be transferred via SFTP (see 4.1) to the CRT-700. Also, the application needs the permission added to be executable:

> chmod +x YOUR\_APP\_NAME

The application can then be started from its directory:

> root@ctr700:~/mono# ./CTR700\_Hello\_Word.exe Hello CTR-700, hello World!

### 5.2 Setup a OpenPCS Project for OPC UA Server

To allow the *OPC UA Server* to provide the Variables of an *OpenPCS* program one has to do some additional setup steps.

Create a new OpenPCS project with the Type SYSTEC PLC (without Visualization), give it a name and add code and variables as needed. In the *Project* panel switch to the tab *Resources*, right click on the *Resource* element in the tree view and select preferences:

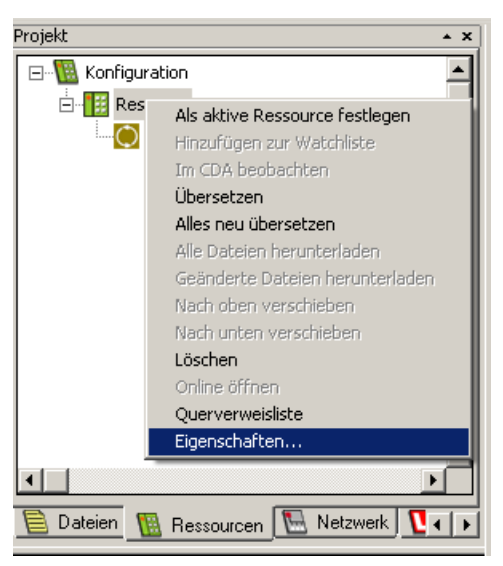

Figure 5 - OpenPCS Ressource Panel

Select SYSTEC – sysWORXX CTR-700/Z5 as your Hardware Module and choose the proper Network Connection to the target device. After this compile your project. Switch the Project panel to the File view. Now you should be able to see a new file called PlcVars.txt. This file provides information for the OPC UA Server to build up the variable tree. Therefore one has to download this file to the target. To do this, right click on the file entry PlcVars.txt and select Add to current resource.

Ensure the services for *OpenPCS* and *OPC UA Server* are running on the target device (see 4.3 for the necessary steps).

Now go online and confirm downloading the Resource if necessary.

In case you get the following warning, switch to the *Resources* tab, right click on the *Files* element in the Resource tree and select "Download all files". This will make sure that the variables information of *OpenPCS* and the *OPC UA Server* are synchronized.

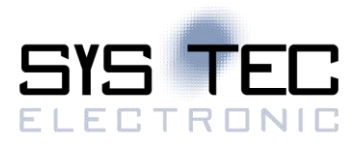

Figure 6 - OpenPCS warning for unsynchronized data

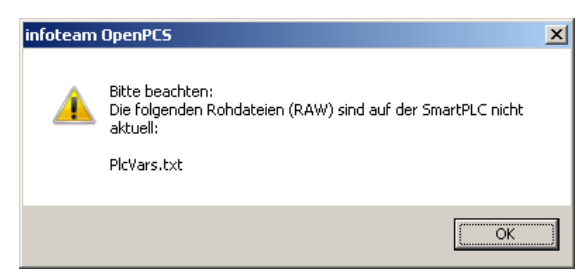

After all files are downloaded successfully, start the PLC application.

Now you are able to connect with an arbitrary *OPC-UA Client* to the *Server* and see the variable tree of the *OpenPCS* program. The server is able to read and write to the variables of the *OpenPCS* program.

Figure 7 - OPC UA Client Settings

|                                                       | 1                                  |  |
|-------------------------------------------------------|------------------------------------|--|
| ▼ Server Settings - OpenPCS OPC-UA Server - None + ×  |                                    |  |
| Server Information                                    |                                    |  |
| Endpoint Url o                                        | pc.tcp://192.168.10.8248020        |  |
| Security Settings                                     |                                    |  |
| Security Policy                                       | None 🔹                             |  |
| Message Security Mode                                 | None 🔹                             |  |
| Authentication Settings <ul> <li>Anonymous</li> </ul> |                                    |  |
| Username Password                                     | Store                              |  |
| Certificate                                           |                                    |  |
| Private Key                                           |                                    |  |
| Session Settings                                      |                                    |  |
| Session Name                                          | xubuntu:UnifiedAutomation:UaExpert |  |
|                                                       | <u>Cancel</u>                      |  |

Figure 8 - OPC UA client variables tree

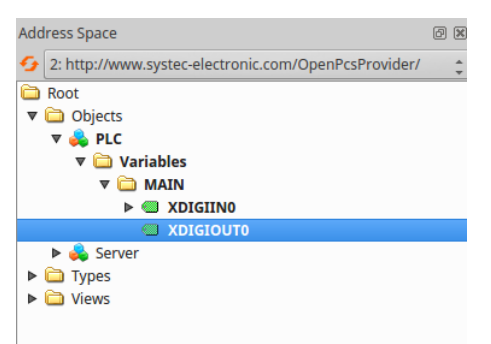

### 5.3 I/O Driver and C/C++ Development

The user space I/O Driver of the *sysWORXX CTR-700* is installed as a standard *Debian* package called *libctr700drv*. This can be used with several programming languages including *C, Java, Java-Script* or *C*#.

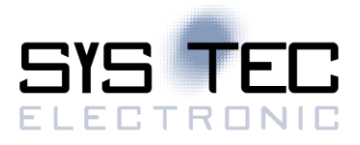

The driver is installed to the following files/directories:

/usr/lib/arm-linux-gnueabihf/libctr700drv.so /usr/include/ctr700drv/ctr700drv.h /usr/share/libctr700drv Actual driver library Header-file for the driver library This directory contains examples for using the driver from C, Java, Java-Script or C#

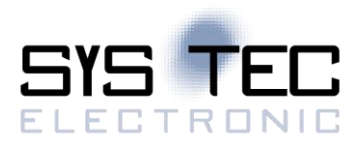

# 6 OpenPCS Process Image of the CTR-700

### 6.1 Local in- and Outputs

Compared to other SYS TEC compact control systems, the CTR-700 obtains a process image with identical addresses. All in- and outputs listed in Table 5 are supported by the CTR-700.

| I/O of the CTR-700         | Address and Data ty    | pe in the Process Image                              |
|----------------------------|------------------------|------------------------------------------------------|
| DI0 DI7                    | %IB0.0                 | as Byte with DI0 DI7                                 |
|                            | %IX0.0 %IX0.7          | as single Bit for each input                         |
| DI8 DI15                   | %IB1.0                 | as Byte with DI8 DI15                                |
|                            | %IX1.0 %IX1.7          | as single Bit for each input                         |
| AIO                        | %IW8.0                 | 15Bit + sign (0 +32767)                              |
| AI1                        | %IW10.0                | 15Bit + sign (0 +32767)                              |
| AI2                        | %IW12.0                | 15Bit + sign (0 +32767)                              |
| AI3                        | %IW14.0                | 15Bit + sign (0 +32767)                              |
| C0 <sup>(1)</sup>          | %ID40.0                | 31Bit + sign (-2 <sup>31</sup> - 2 <sup>31</sup> -1) |
|                            | counter input: DI24 (% | IX3.0), direction: DI21 (%IX2.5)                     |
| C1 <sup>(1)</sup>          | %ID44.0                | 31Bit + sign (-2 <sup>31</sup> - 2 <sup>31</sup> -1) |
|                            | counter input: DI25 (% | IX3.1), direction: DI22 (%IX2.6)                     |
| CPU Temperature Sensor     | %ID72.0                | 31Bit + sign as 1/10000 °C                           |
| System Temperature Sensor  | %ID76.0                | 31Bit + sign as 1/10000 °C                           |
| DO0 DO7                    | %QB0.0                 | as Byte with DO0 DO7                                 |
|                            | %QX0.0 %QX0.7          | as single Bit for each output                        |
| DO8 DO15                   | %QB1.0                 | as Byte with DO8 DO15                                |
|                            | %QX1.0 %QX1.7          | as single Bit for each output                        |
| REL0 and REL1              | %QB2.0                 | as Byte with REL0 and REL1                           |
| (corresponds to DO16 DO17) | %QX2.0 %QX2.1          | as single Bit for each Relay                         |

Table 5: Assignment of in- and outputs to the process image of the CTR-700

<sup>(1)</sup> Counters have not yet been implemented. Full function will be added in a future update.

Advice: The CTR-700 works with Little-Endian format ("Intel-Notation). Consequently, and on the contrary to controls using Big-Endian ("Motorola-Notation), it is **possible** to sum up several BYTE variables of the process image to one WORD or DWORD and to access Bits above Bit7. The following example shows issue described:

| bInByte0  | AT %IB0.0 : BYTE; |        |                |               |            |
|-----------|-------------------|--------|----------------|---------------|------------|
| bInByte1  | AT %IB1.0 : BYTE; |        |                |               |            |
| wInWord0  | AT %IW0.0 : WORD; |        |                |               |            |
|           |                   |        |                |               |            |
| wInWord0. | 0 == bInByte0.0   | due to | Little-Endian: | wInWord0.0 <> | bInByte1.0 |
| wInWord0. | 8 == bInBytel.0   | due to | Little-Endian: | wInWord0.8 <> | bInByte0.0 |

In- and outputs of the CTR-700 are not negated in the process image. Hence, the H-level at one input leads to value "1" at the corresponding address in the process image. Contrariwise, value "1" in the process image leads to an H-level at the appropriate output.

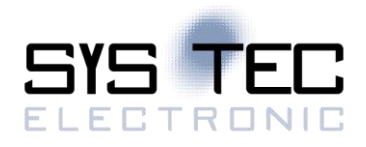

#### 6.2 Network variables for CAN1

Contrary to interface CAN0, interface CAN1 of the CTR-700 is designed as static object dictionary. Thus, at interface CAN1 the CTR-700 acts as a CANopen I/O device. All static network variables for CAN1 are accessible via the marker section of the process image.

On the contrary to interface CAN0, interface CAN1 is provided as static object dictionary. This means that the amount of network variables (communication objects) and the amount of PDOs available are both strongly specified. During runtime, the configuration of PDOs is modifiable. This implies that communication parameters used (CAN Identifier, etc.) and the allocation of network variables to each Byte of a CAN telegram (mapping), can be set and modified by the user. Thus, only the amount of objects (amount of network variables and PDOs) is strongly specified in the static object dictionary. Consequently, application and characteristics of objects can be modified during runtime. For this reason, at interface CAN1 the CTR-700 acts as a CANopen I/O device.

All network variables of the PLC program are available through the marker section of the process image. Therefore, 252 Bytes are usable as input variables and also 252 Bytes as output variables. To enable any data exchange with other CANopen I/O devices, the section of static network variables is mapped to different data types in the object dictionary (BYTE, SINT, WORD, INT, DWORD, DINT). Variables of the different data types are located within the same memory area which means that all variables represent the same physical storage location. Hence, a WORD variable interferes with 2 BYTE variables, a DWORD variable with 2 WORD or 4 BYTE variables. Figure 9 shows the positioning of network variables for CAN1 within the marker section.

|                        | CAN1                  | Input Va              | riables               |                       |                         |                       |                       |                       |                   |                           |                           |                           |                           |                           |                           |                           |                           |
|------------------------|-----------------------|-----------------------|-----------------------|-----------------------|-------------------------|-----------------------|-----------------------|-----------------------|-------------------|---------------------------|---------------------------|---------------------------|---------------------------|---------------------------|---------------------------|---------------------------|---------------------------|
|                        | CAN1<br>IN0           | CAN1<br>IN1           | CAN1<br>IN2           | CAN1<br>IN3           | CAN1<br>IN4             | CAN1<br>IN5           | CAN1<br>IN6           | CAN1<br>IN7           |                   | CAN1<br>IN244             | CAN1<br>IN245             | CAN1<br>IN246             | CAN1<br>IN247             | CAN1<br>IN248             | CAN1<br>IN249             | CAN1<br>IN250             | CAN1<br>IN251             |
| BYTE /<br>SINT, USINT  | %MB<br>0.0<br>(Byte0) | %MB<br>1.0<br>(Byte1) | %MB<br>2.0<br>(Byte2) | %MB<br>3.0<br>(Byte3) | %MB<br>4.0<br>(Byte4)   | %MB<br>5.0<br>(Byte5) | %MB<br>6.0<br>(Byte6) | %MB<br>7.0<br>(Byte7) |                   | %MB<br>244.0<br>(Byte244) | %MB<br>245.0<br>(Byte245) | %MB<br>246.0<br>(Byte246) | %MB<br>247.0<br>(Byte247) | %MB<br>248.0<br>(Byte248) | %MB<br>249.0<br>(Byte249) | %MB<br>250.0<br>(Byte250) | %MB<br>251.0<br>(Byte251) |
| WORD /<br>INT, UINT    | %N<br>0.<br>(Woi      | /W<br>O<br>rd0)       | %N<br>2.<br>(Wo       | /W<br>.0<br>rd1)      | %N<br>4.<br>(Wo         | 1W<br>0<br>rd2)       | %MW<br>6.0<br>(Word3) |                       |                   | %N<br>244<br>(Word        | /W<br>4.0<br>±122)        | %N<br>246<br>(Word        | 1W<br>5.0<br>1123)        | %N<br>248<br>(Word        | /W<br>3.0<br>1124)        | %N<br>25<br>(Wor          | /W<br>0.0<br>±125)        |
| DWORD /<br>DINT, UDINT |                       | %N<br>0.<br>(Dwo      | MD<br>.0<br>prd0)     |                       | %MD<br>4.0<br>(Dw ord1) |                       | ſ                     |                       | %1<br>24<br>(Dw c | MD<br>4.0<br>rd61)        |                           |                           | %<br>24<br>(Dw c          | MD<br>8.0<br>rd62)        |                           |                           |                           |

Figure 9: Positioning of network variables for CAN1 within the marker section

|                        | CAN1 Output Variables   |                         |                         |                         |                           |                              |                         |                         |                           |                           |                                     |                           |                           |                           |                           |                           |
|------------------------|-------------------------|-------------------------|-------------------------|-------------------------|---------------------------|------------------------------|-------------------------|-------------------------|---------------------------|---------------------------|-------------------------------------|---------------------------|---------------------------|---------------------------|---------------------------|---------------------------|
|                        | CAN1<br>OUT0            | CAN1<br>OUT1            | CAN1<br>OUT2            | CAN1<br>OUT3            | CAN1<br>OUT4              | CAN1<br>OUT5                 | CAN1<br>OUT6            | CAN1<br>OUT7            | <br>CAN1<br>OUT244        | CAN1<br>OUT245            | CAN1<br>OUT246                      | CAN1<br>OUT247            | CAN1<br>OUT248            | CAN1<br>OUT2490           | CAN1<br>DUT250            | CAN1<br>OUT251            |
| BYTE /<br>SINT, USINT  | %MB<br>256.0<br>(Byte0) | %MB<br>257.0<br>(Byte1) | %MB<br>258.0<br>(Byte2) | %MB<br>259.0<br>(Byte3) | %MB<br>260.0<br>(Byte4)   | %MB<br>261.0<br>(Byte5)      | %MB<br>262.0<br>(Byte6) | %MB<br>263.0<br>(Byte7) | %MB<br>500.0<br>(Byte244) | %MB<br>501.0<br>(Byte245) | %MB<br>502.0<br>(Byte246)           | %MB<br>503.0<br>(Byte247) | %MB<br>504.0<br>(Byte248) | %MB<br>505.0<br>(Byte249) | %MB<br>506.0<br>(Byte250) | %MB<br>507.0<br>(Byte251) |
| WORD /<br>INT, UINT    | %N<br>256<br>(Wor       | 1W<br>5.0<br>rd0)       | %N<br>258<br>(Wo        | 1W<br>3.0<br>rd1)       | %N<br>260<br>(Wor         | IW<br>).0<br><sup>rd2)</sup> | %MW<br>262.0<br>(Word3) |                         | <br>%N<br>50<br>(Wor      | /IW<br>0.0<br>d122)       | W %MW<br>.0 502.0<br>122) (Word123) |                           | %MW<br>504.0<br>(Word124) |                           | %MW<br>506.0<br>(Word125) |                           |
| DWORD /<br>DINT, UDINT |                         | %N<br>265<br>(Dw c      | MD<br>5.0<br>ord0)      |                         | %MD<br>260.0<br>(Dw ord1) |                              |                         | %1<br>50<br>(Dw c       | /ID<br>0.0<br>rd61)       |                           |                                     | %N<br>504<br>(Dw o        | /ID<br>1.0<br>rd62)       |                           |                           |                           |

Table 6 shows the representation of network variables through appropriate inputs in the object dictionary of interface CAN1.

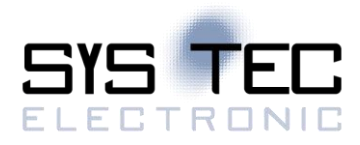

#### SYS TEC electronic GmbH

| OD section                      | OD variable /<br>EDS input | Data type CANopen | Data type IEC 61131-3 |  |  |  |  |  |  |
|---------------------------------|----------------------------|-------------------|-----------------------|--|--|--|--|--|--|
| Inputs (inputs for the CTR-700) |                            |                   |                       |  |  |  |  |  |  |
| Index 2000H                     | CAN1InByte0                | Unsigned8         | BYTE, USINT           |  |  |  |  |  |  |
| Sub 1 252                       | CAN1InByte251              |                   |                       |  |  |  |  |  |  |
| Index 2001H                     | CAN1InSInt0                | Integer8          | SINT                  |  |  |  |  |  |  |
| Sub 1 252                       | CAN1InSInt251              |                   |                       |  |  |  |  |  |  |
| Index 2010H                     | CAN1InWord0                | Unsigned16        | WORD, UINT            |  |  |  |  |  |  |
| Sub 1 126                       | CAN1InWord125              |                   |                       |  |  |  |  |  |  |
| Index 2011H                     | CAN1InInt0                 | Integer16         | INT                   |  |  |  |  |  |  |
| Sub 1 126                       | CAN1InInt125               |                   |                       |  |  |  |  |  |  |
| Index 2020H                     | CAN1InDword0               | Unsigned32        | DWORD, UDINT          |  |  |  |  |  |  |
| Sub 1 63                        | CAN1InDword62              |                   |                       |  |  |  |  |  |  |
| Index 2021H                     | CAN1InDInt0                | Integer32         | DINT                  |  |  |  |  |  |  |
| Sub 1 63                        | CAN1InDInt62               |                   |                       |  |  |  |  |  |  |
| Outputs (outputs for the        | eCTR-700)                  |                   |                       |  |  |  |  |  |  |
| Index 2030H                     | CAN1OutByte0               | Unsigned8         | BYTE, USINT           |  |  |  |  |  |  |
| Sub 1 252                       | CAN1OutByte251             |                   |                       |  |  |  |  |  |  |
| Index 2031H                     | CAN1OutSInt0               | Integer8          | SINT                  |  |  |  |  |  |  |
| Sub 1 252                       | CAN1OutSInt251             |                   |                       |  |  |  |  |  |  |
| Index 2040H                     | CAN1OutWord0               | Unsigned16        | WORD, UINT            |  |  |  |  |  |  |
| Sub 1 126                       | CAN1OutWord125             |                   |                       |  |  |  |  |  |  |
| Index 2041H                     | CAN1OutInt0                | Integer16         | INT                   |  |  |  |  |  |  |
| Sub 1 126                       | CAN1OutInt125              |                   |                       |  |  |  |  |  |  |
| Index 2050H                     | CAN1OutDword0              | Unsigned32        | DWORD, UDINT          |  |  |  |  |  |  |
| Sub 1 63                        | CAN1OutDword62             |                   |                       |  |  |  |  |  |  |
| Index 2051H                     | CAN1OutDInt0               | Integer32         | DINT                  |  |  |  |  |  |  |
| Sub 1 63                        | CAN1OutDInt62              |                   |                       |  |  |  |  |  |  |

Table 6: Representation of network variables for CAN1 by entries in the object dictionary

The object dictionary of interface CAN1 in total has available 16 TPDO and 16 RPDO. The first 4 TPDO and RPDO are preconfigured and activated according to the Predefined Connection Set. The first 32 Byte of input and output variables are mapped to those PDOs. Table 7 in detail lists all preconfigured PDOs for interface CAN1.

Table 7: Preconfigured PDOs for interface CAN1

| PDO     | CAN-ID         | Data              |
|---------|----------------|-------------------|
| 1. RPDO | 0x200 + NodelD | %MB0.0 %MB7.0     |
| 2. RPDO | 0x300 + NodelD | %MB8.0 %MB15.0    |
| 3. RPDO | 0x400 + NodelD | %MB16.0 %MB23.0   |
| 4. RPDO | 0x500 + NodelD | %MB24.0 %MB31.0   |
| 1. TPDO | 0x180 + NodeID | %MB256.0 %MB263.0 |
| 2. TPDO | 0x280 + NodelD | %MB264.0 %MB271.0 |
| 3. TPDO | 0x380 + NodelD | %MB272.0 %MB279.0 |
| 4. TPDO | 0x480 + NodelD | %MB280.0 %MB287.0 |

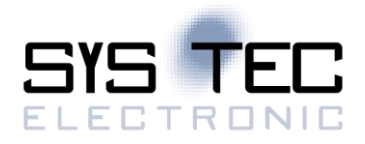

Due to limitation to 16 TPDO and 16 RPDO, only 256 Bytes (2 \* 16PDO \* 8Byte/PDO) of total 504 Bytes for network variables in the marker section (2 252Bytes) can be transferred via PDO. Irrespective of that it is possible to access all variables via SDO.

The configuration (mapping, CAN Identifier etc.) of interface CAN1 typically takes place via an external Configuration Manager that parameterizes the object dictionary on the basis of a DCF file created by the CANopen configurator. By using default object inputs 1010H und 1011H, the CTR-700 supports the persistent storage and reload of a backed configuration.

Alternatively, the configuration (mapping, CAN Identifier etc.) of the static object dictionary for interface CAN1 can take place from the PLC program by using SDO function blocks. Therefore, inputs *NETNUMBER* and *DEVICE* must be used as follows:

 NETNUMBER
 := 1;
 (\* Interface CAN1 \*)

 DEVICE
 := 0;
 (\* local Node \*)

The PLC program example "*ConfigCAN1*" exemplifies the configuration of interface CAN0 through a PLC program by using function blocks of type "*CAN\_SDO\_Xxx*".